# **RIUNIONI IN MEET**

Pianificare una riunione in <u>Google Calendar</u>

**@D Selene Cakilli** 

#### LEVEL 1

CERTIFIED Educator

Google for Education

#### LEVEL 2

#### CERTIFIED Educator

Google for Education

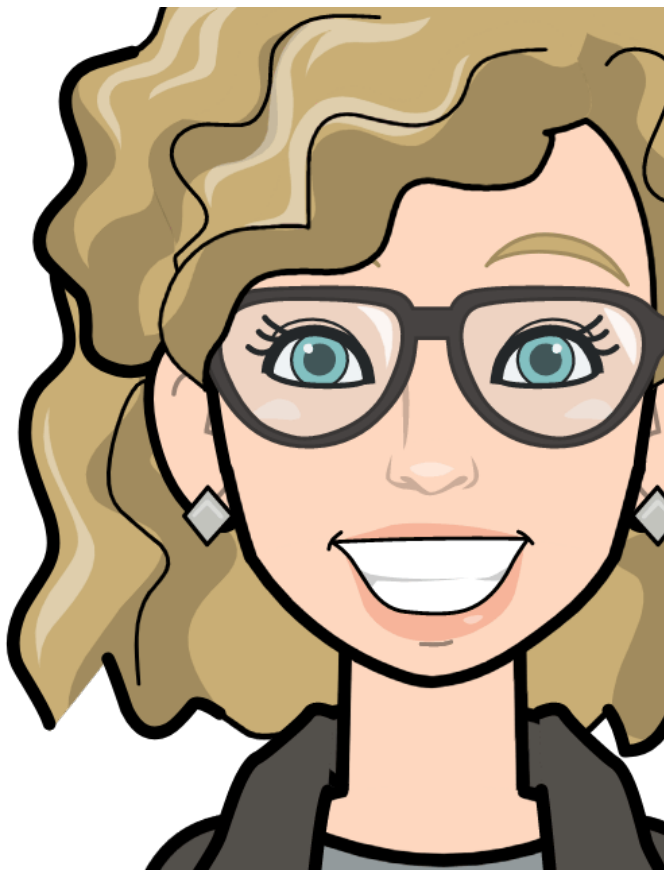

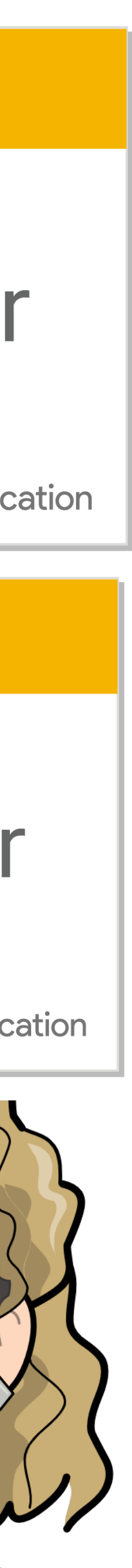

#### Accedere al proprio account cognome.nome@icscassina.it

| Google                                    |             |
|-------------------------------------------|-------------|
| Docente Eser                              | npio        |
| docente.esempio@icsc                      | assina.it 🗸 |
| <ul> <li>Inserisci la password</li> </ul> |             |
| ••••••                                    | ©           |
| Password dimenticata?                     | Avanti      |
|                                           |             |
|                                           |             |
|                                           |             |
|                                           |             |

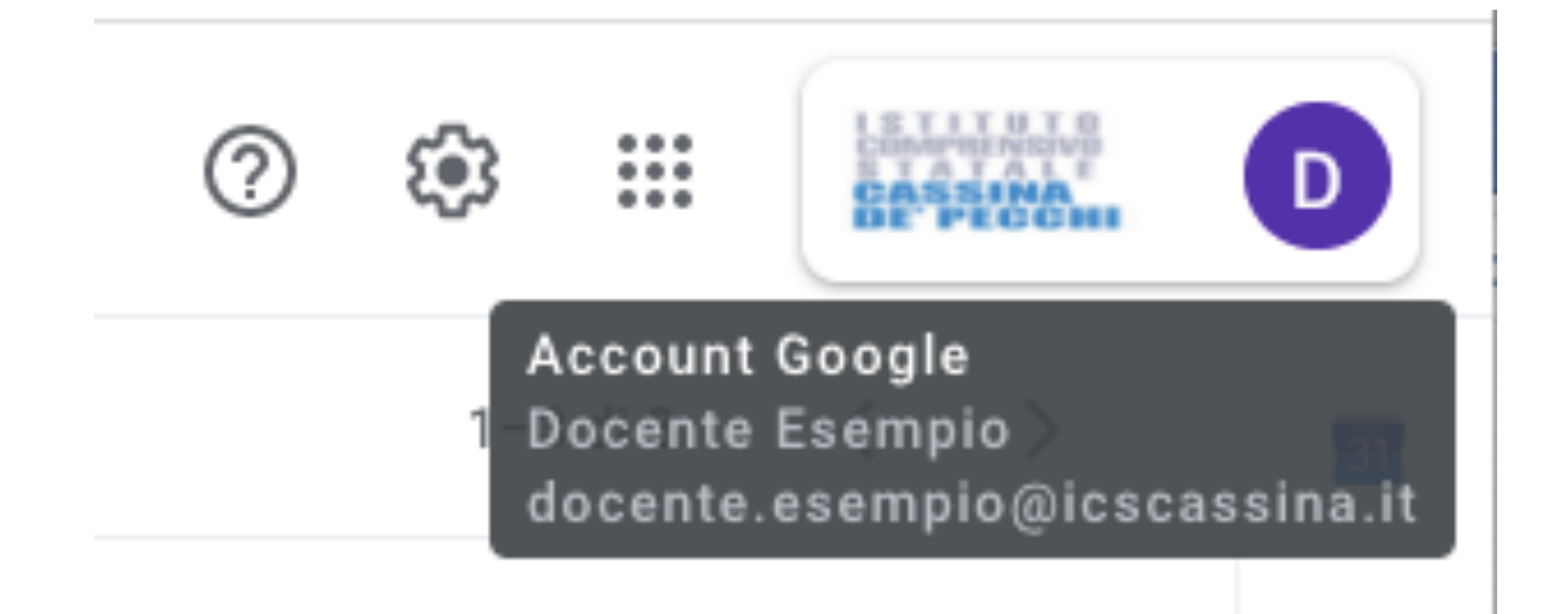

#### Fare clic su un intervallo di tempo vuoto nella griglia del calendario. **Fare clic su Crea** (*in alto a sinistra*) . . . . . . . . . . . . . . . . Calendar $\equiv$ Evento Crea Agosto 2020 < > പ്പ G V S М D б = ന

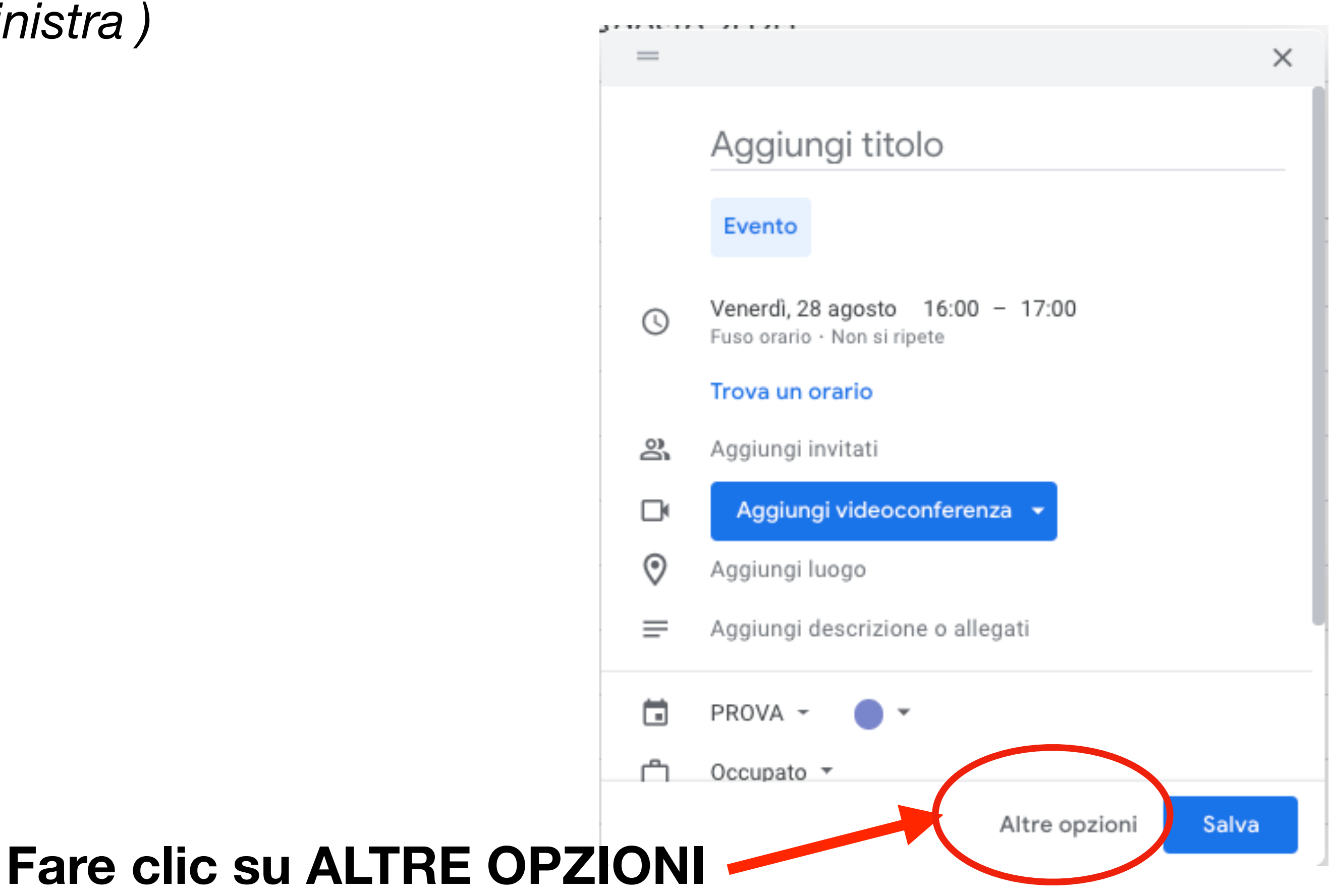

## **Compilare i campi richiesti : TITOLO-GIORNO-ORARIO**

## **Cliccare su** AGGIUNGI VIDEOCONFERENZA e selezionare **GOOGLE MEET**

| × | Aggiun                        |  |  |
|---|-------------------------------|--|--|
|   | 28 ago 2020<br>• Tutto il gio |  |  |
|   | Dettagli ever                 |  |  |
| Þ | Aggiungi vi                   |  |  |
| 0 | Aggiungi pos                  |  |  |
| ¢ | Aggiungi not                  |  |  |
|   | PROVA -                       |  |  |
| Ĉ | Occupato 🔻                    |  |  |
| = | 0 B<br>Aggiungi des           |  |  |
|   |                               |  |  |

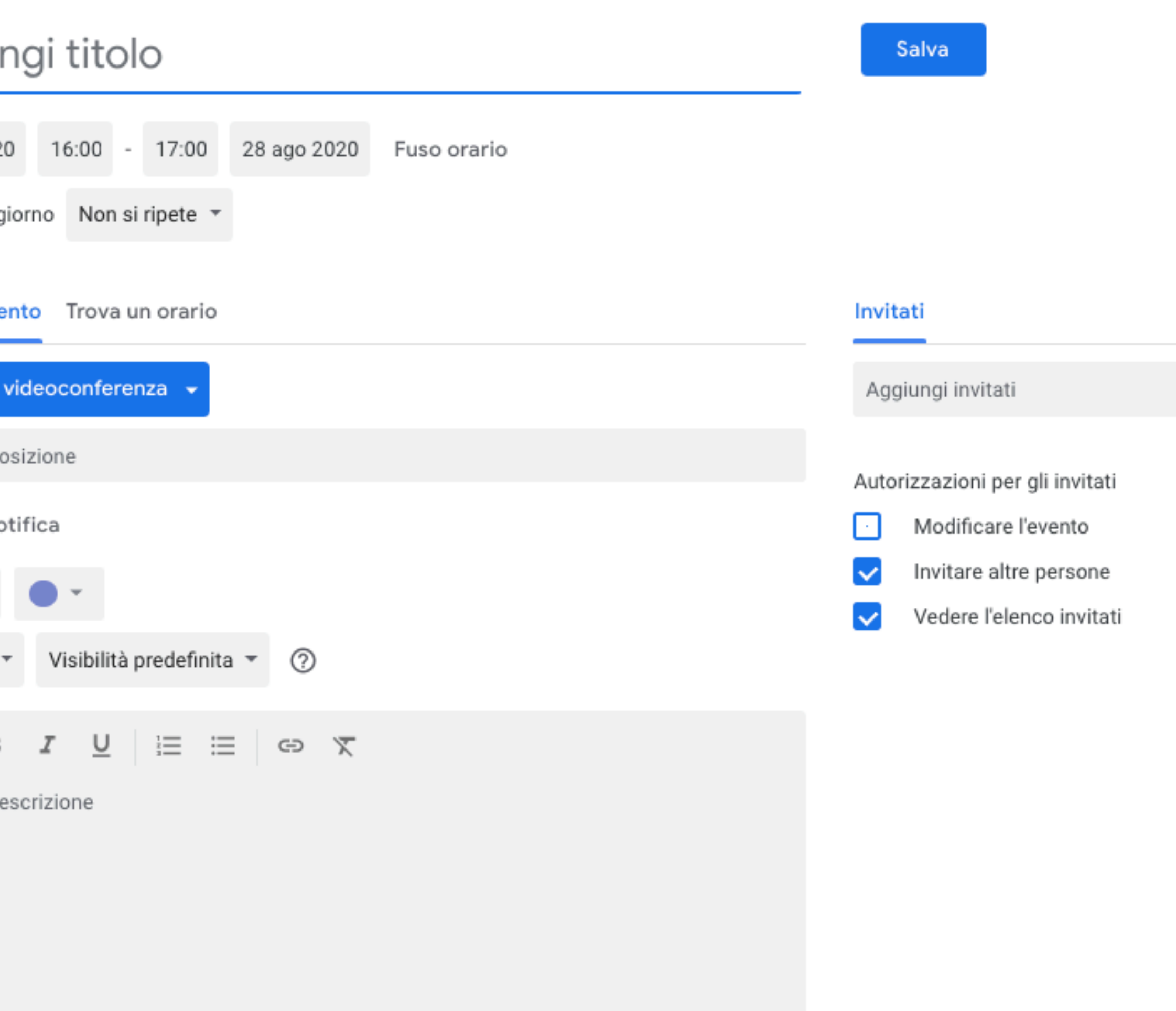

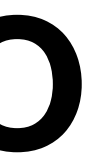

## É stato creato il LINK della RIUNIONE

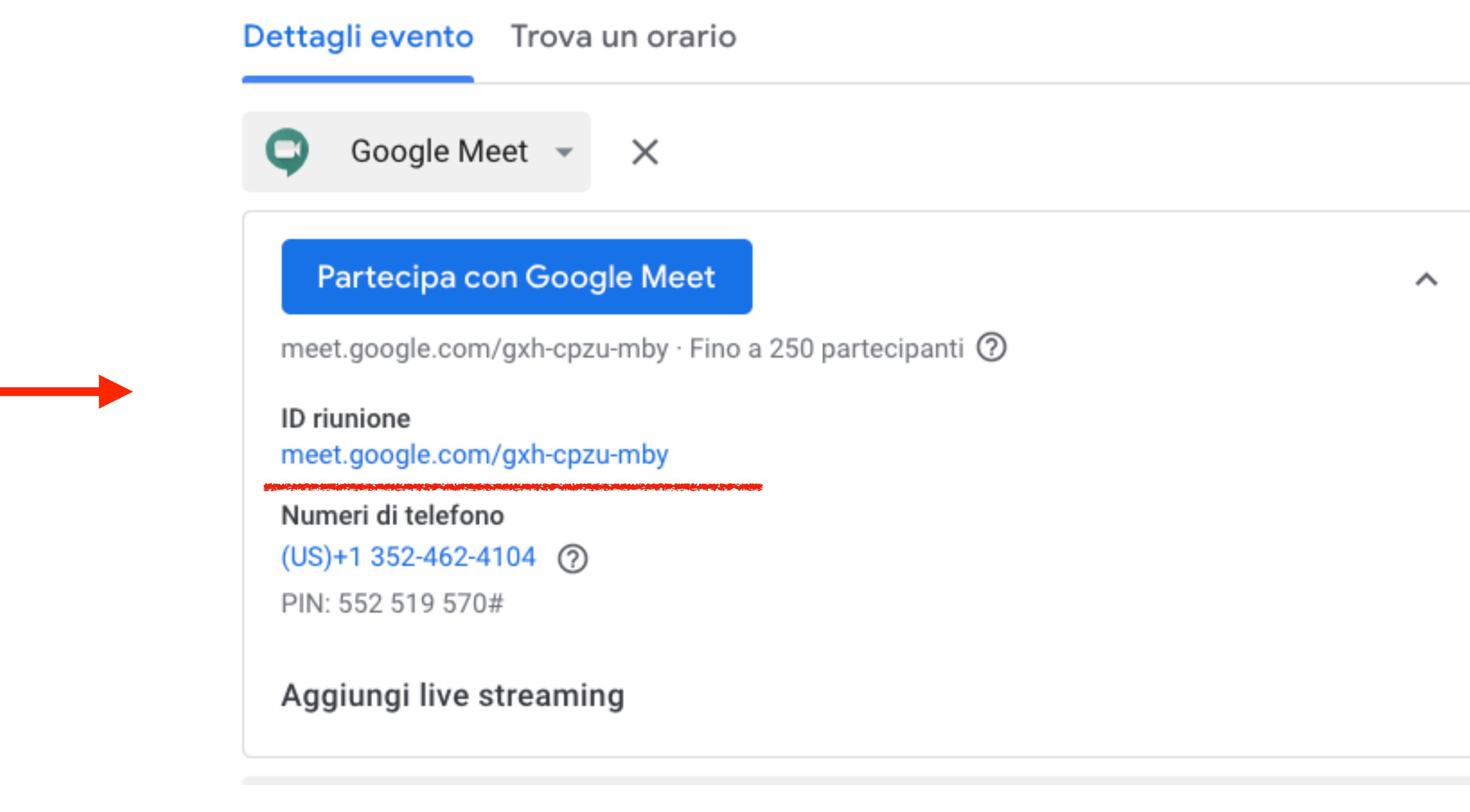

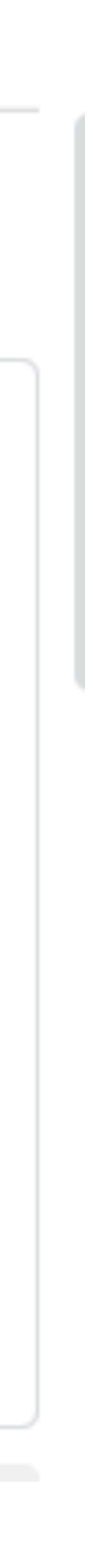

## **INSERIRE DEGLI ALLEGATI :**

Cliccare sulla graffetta e caricare gli allegati dal proprio computer o da DRIVE.

## È possibile aggiungere anche del testo o dei LINK

## ALLEGATI

| ×       | Aggiungi titolo                                                    |
|---------|--------------------------------------------------------------------|
|         | 28 ago 2020 16:00 - 17:00 28 ago 2020 Fuso orario                  |
|         | <ul> <li>Tutto il giorno</li> <li>Non si ripete *</li> </ul>       |
|         | Dettagli evento Trova un orario                                    |
|         | Aggiungi videoconferenza 👻                                         |
| $\odot$ | Aggiungi posizione                                                 |
| ¢       | Aggiungi notifica                                                  |
|         | PROVA -                                                            |
| Ĉ       | Occupato 🔻 Visibilità predefinita 👻 🕐                              |
| =       | $0$ <b>b i</b> $\cup$ $i \equiv i \equiv i \Rightarrow \mathbf{x}$ |
|         | Aggiungi descrizione                                               |
|         | LINK                                                               |
|         |                                                                    |
|         |                                                                    |

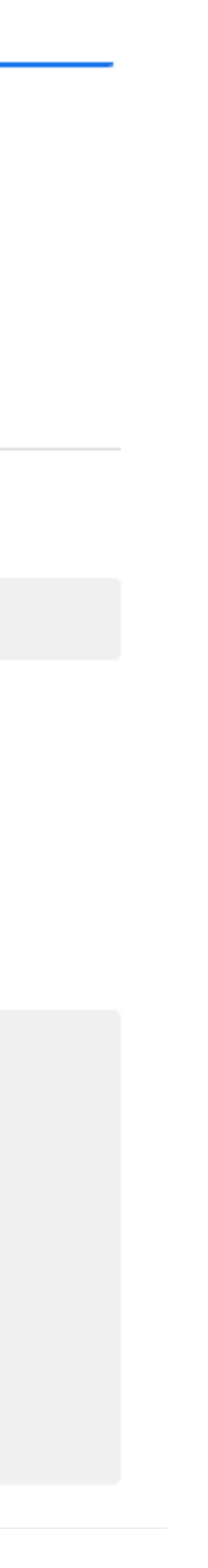

### ALLEGATI

#### Seleziona un file

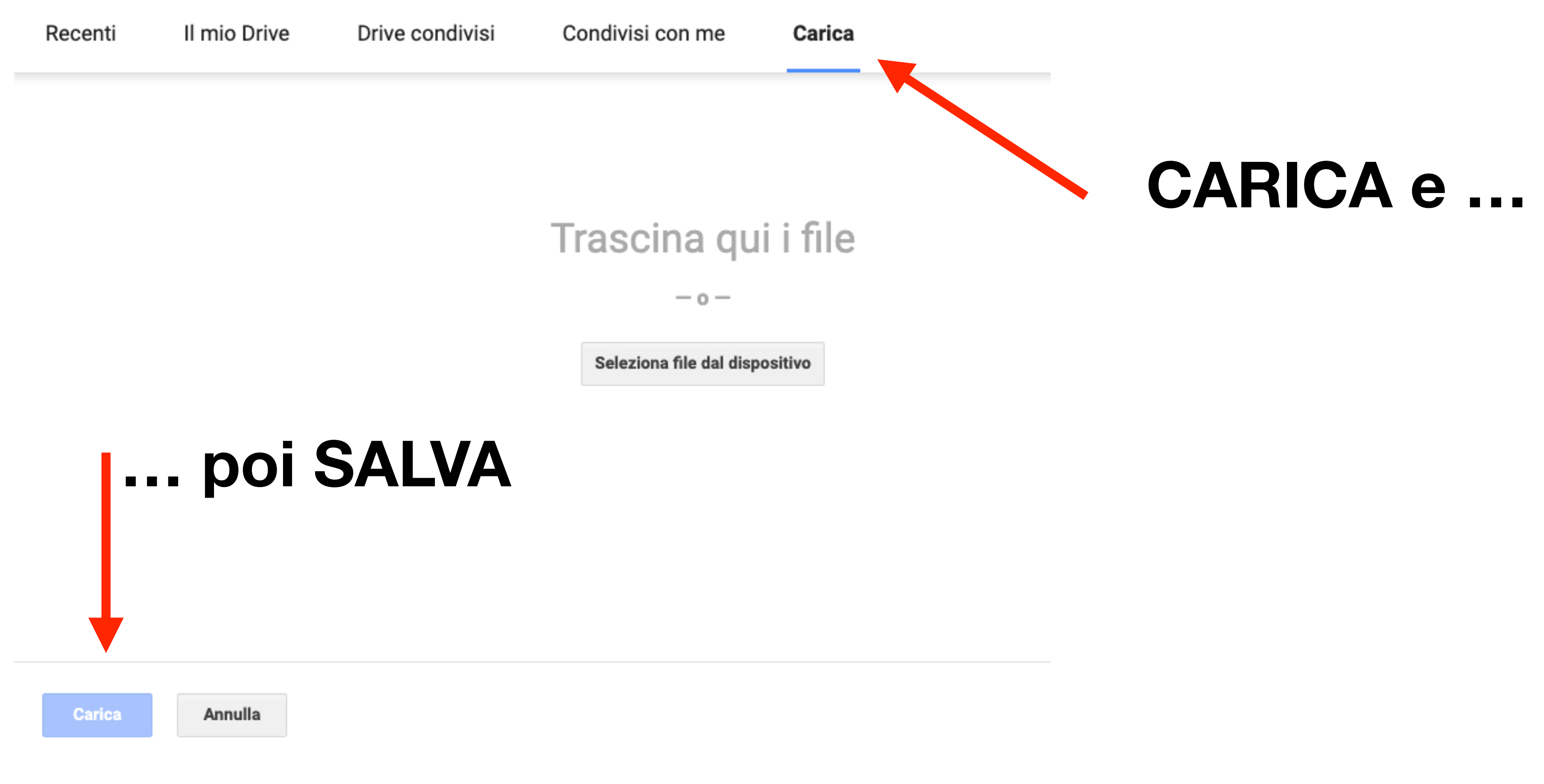

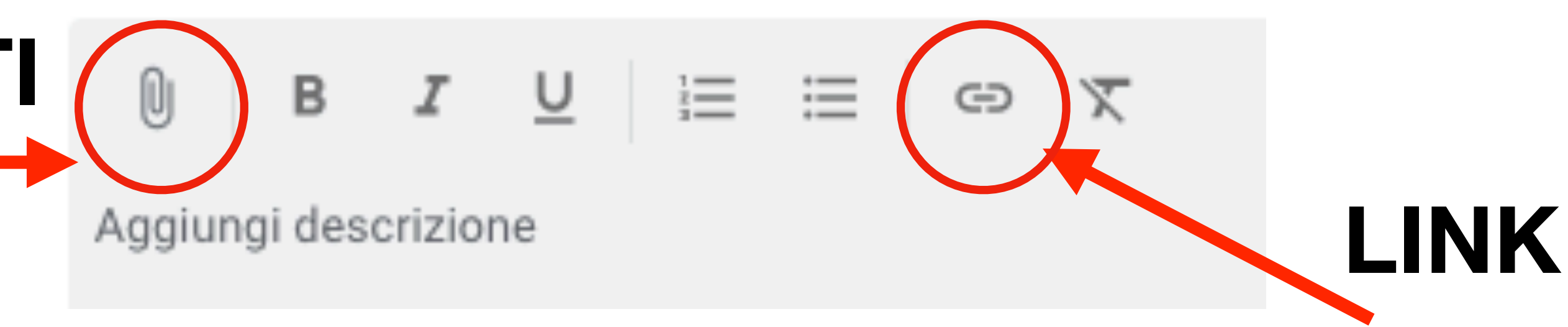

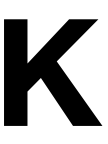

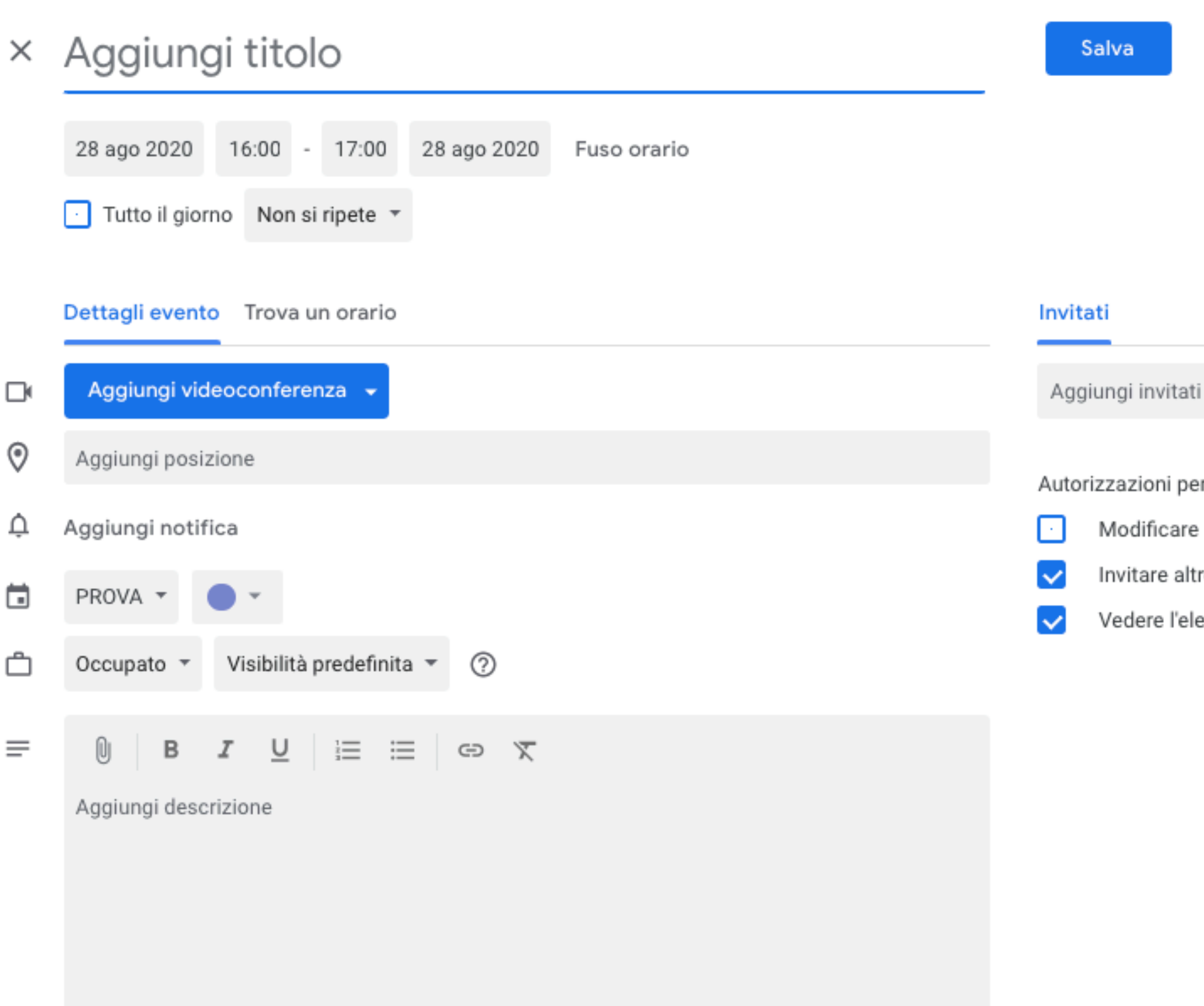

#### **@D Selene Cakilli**

Autorizzazioni per gli invitati

Modificare l'evento

Invitare altre persone

Vedere l'elenco invitati

**AGGIUNGERE GLI INVITATI** tramite indirizzo email :

#### docenti.gramsci@icscassina.it

#### docenti.trieste@icscassina.it

#### docenti.primaria@icscassina.it

docenti.secondaria@icscassina.it

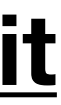

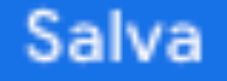

## Alla FINE cliccare su SALVA

#### Invitati

Aggiungi invitati

Autorizzazioni per gli invitati

- Modificare l'evento
- Invitare altre persone
- Vedere l'elenco invitati

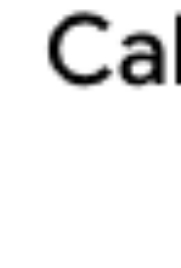

?

#### **@D Selene Cakilli**

Inviare un'email di invito agli invitati di Google Calendar?

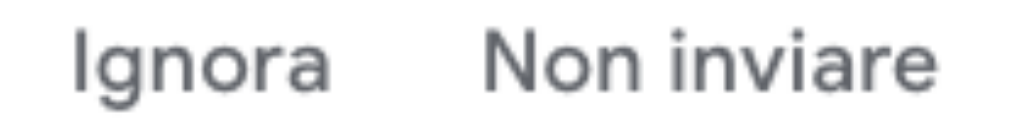

## Inviare una mail agli invitati

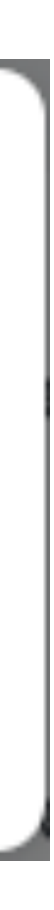

Invia

| set<br>2 | set<br>Visualizza su                             | tembre 202<br>Google Calend | 20<br>dar |             |
|----------|--------------------------------------------------|-----------------------------|-----------|-------------|
| mer      | Quando mer 2 set 2020 6PM – 8:30PM (CEST)<br>Chi |                             |           |             |
|          | Sì                                               | Forse                       | No        | Altre opzio |

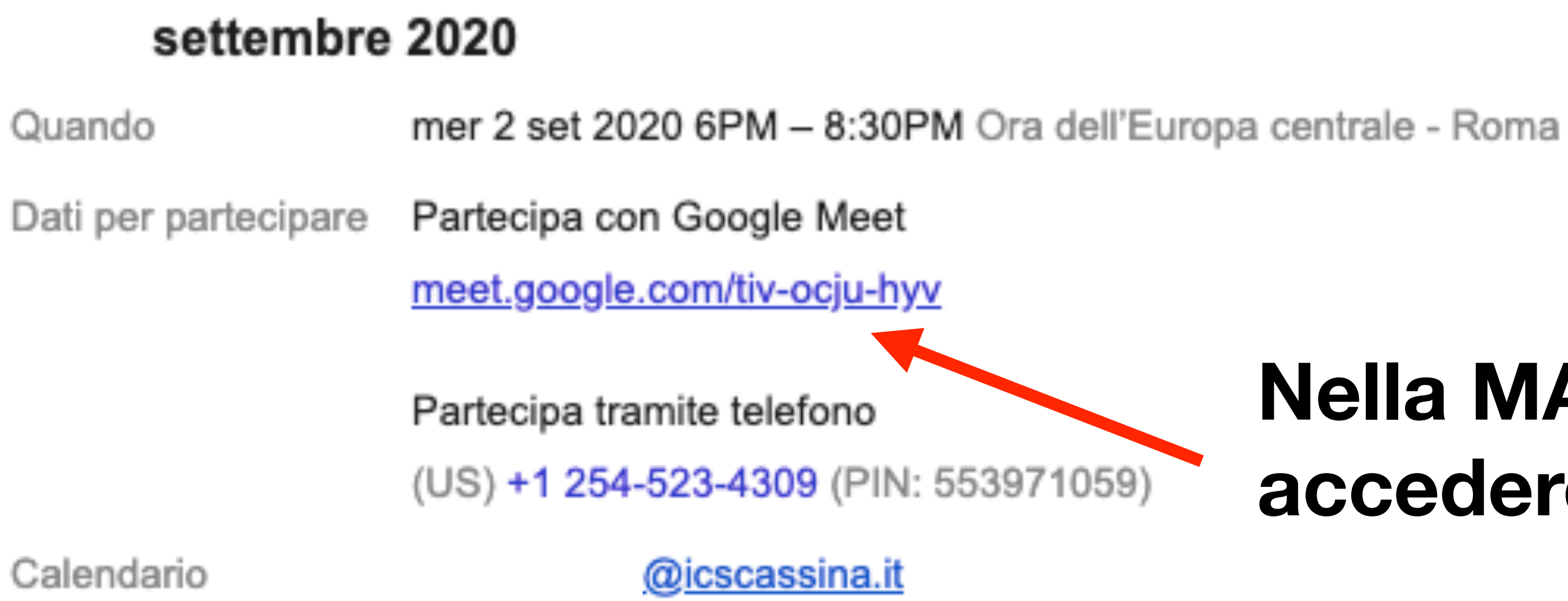

#### **@D Selene Cakilli**

### Gli invitati riceveranno una MAIL a cui potranno rispondere selezionando tra SÌ, FORSE E NO.

ni

### Nella MAIL viene indicato il LINK per accedere alla riunione.

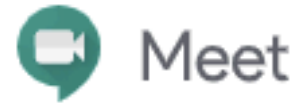

## **Cliccare sul link per partecipare alla videoconferenza**

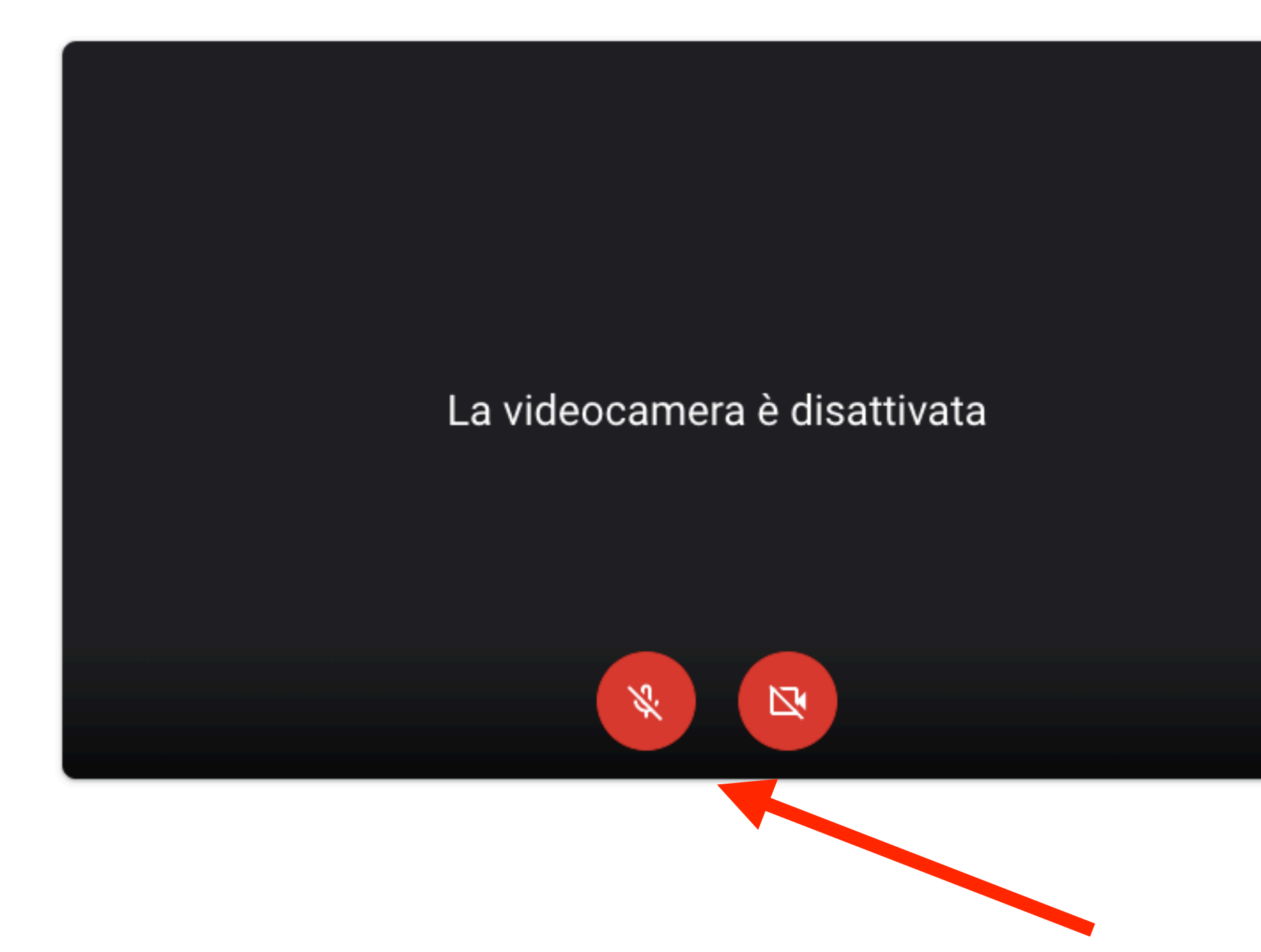

#### **@D Selene Cakilli**

| CDI 2 settembre 2020                    |
|-----------------------------------------|
| Non c'è nessun altro qui                |
| Partecipa 🕈 Presenta                    |
| Altre opzioni                           |
| Partecipa e usa un telefono per l'audio |

## Disattivare, se richiesto, il microfono e la videocamera

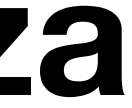

## I.C.S. di Cassina de' Pecchi

**@D Selene Cakilli** 

## La Maestra Selene

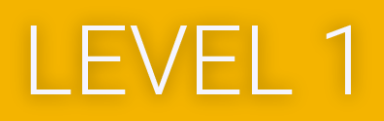

certified **Educator** 

Google for Education

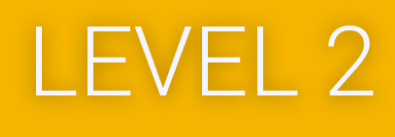

CERTIFIED Educator

Google for Education

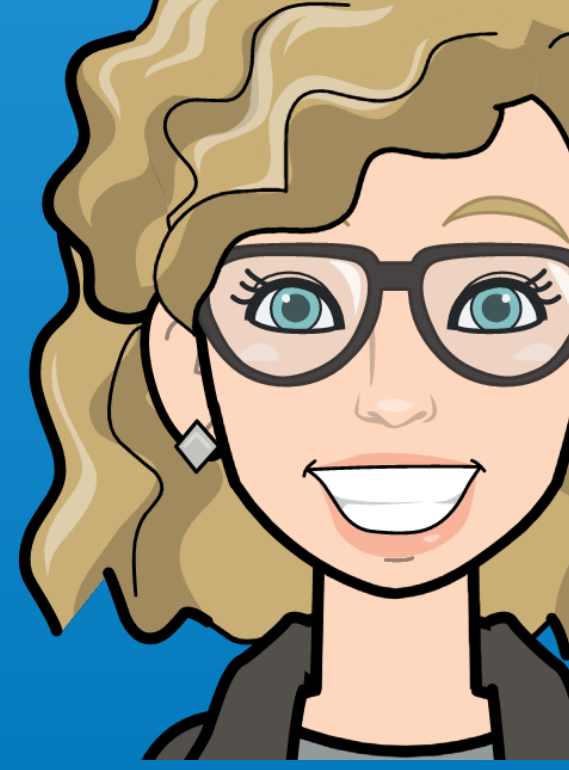

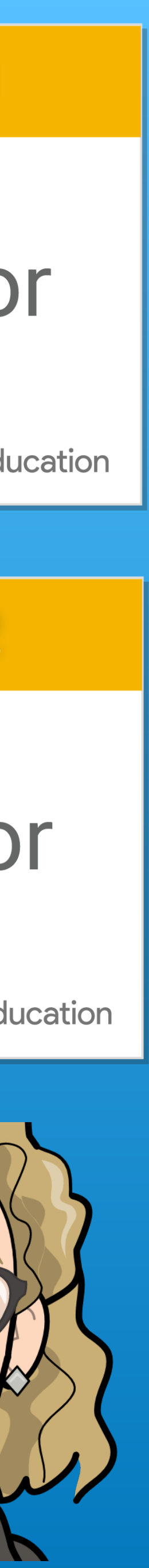